附件2

## 中国政府奖学金评审系统操作指南(学生版)

步骤一:登陆"中国政府奖学金来华留学管理信息系统",网址为 https://studyinchina.csc.edu.cn/,选择页面语言。

| 中国政府奖学金                                                                                                    |                                                                       |                                                  |
|----------------------------------------------------------------------------------------------------|-----------------------------------------------------------------------|--------------------------------------------------|
| 米华留字官埋信息系统                                                                                                    |                                                                       | 登录                                               |
| VICE OF A STATE AND<br>VICE OF A STATE AND<br>A STATE OF A STATE AND<br>A STATE OF A STATE OF A STATE AND<br>A STATE OF A STATE OF A STATE AND<br>A STATE OF A STATE OF A STATE OF A STATE<br>A STATE OF A STATE OF A STATE OF A STATE<br>A STATE OF A STATE OF A STATE OF A STATE OF A STATE<br>A STATE OF A STATE OF A STATE OF A STATE OF A STATE<br>A STATE OF A STATE OF A STATE |                                                                       | ● 邮箱/用户名登录 ○ CSC登记号登录<br>邮箱/用户名                  |
| • 8X                                                                                                    | -                                                                     | ۵.                                               |
| 4.445-0000-1.000 40-000     6.4250-000-0     6.4250-000-0     6.4250-000-0     6.4250-000-0     6.4250-000-0     6.4250-000-0     6.4250-000-0     6.4250-000-0     6.4250-000-0     6.4250-000-0     6.4250-000-0     6.4250-000-0     6.4250-000-0     6.4250-000-0     6.4250-000-0     6.4250-000-0     6.4250-000-0     6.4250-000-0     6.4250-000-0     6.4250-000-0     6.4250-000-0     6.4250-000-0     6.4250-000-0     6.4250-000-0     6.4250-000-0     6.4250-000-0     6.4250-000-0     6.4250-000-0     6.4250-000-0     6.4250-000-0     6.4250-000-0     6.4250-000-0     6.4250-000-0     6.4250-000-0     6.4250-000-0     6.4250-000-0     6.4250-000-0     6.4250-000-0     6.4250-000-0     6.4250-000-0     6.4250-000-0     6.4250-000-0     6.4250-000-0     6.4250-000-0     6.4250-000-0     6.4250-000-0     6.4250-000-0     6.4250-000-0     6.4250-000-0     6.4250-000-0     6.4250-000-0     6.4250-000-0     6.4250-000-0     6.4250-000-0     6.4250-000-0     6.4250-000-0     6.4250-000-0     6.4250-000-0     6.4250-000-0     6.4250-000-0     6.4250-000-0     6.4250-000-0     6.4250-000-0     6.4250-000-0     6.4250-000-0     6.4250-000-0     6.4250-000-0     6.4250-000-0     6.4250-000-0     6.4250-000-0     6.4250-000-0     6.4250-000-0     6.4250-000-0     6.4250-000-0     6.4250-000-0     6.4250-000-0     6.4250-000-0     6.4250-000-0     6.4250-000-0     6.4500-000-0     6.4500-000-0     6.4500-000-0     6.4500-000-0     6.4500-000-0     6.4500-000-0     6.4500-000-0     6.4500-000-0     6.4500-000-0     6.4500-000-0     6.4500-000-0     6.4500-000-0     6.4500-000-0     6.4500-000-0     6.4500-000-000-0     6.4500-000-000-0     6.4500-000-000-0     6.4500-000-000-0     6.4500-000-000-000-0     6.4500-000-000-000-0     6.4500-000-000-000-000-000-000-0     6.4500-000-000-000-000-000-000-000-000-000                                                                                                    | naya Alanda A.Y. Any Angelanda ang ang ang ang ang ang ang ang ang an | 密码                                               |
| 000                                                                                                    | 000                                                                   | <u>۵</u>                                         |
|                                                                                                    |                                                                       | 验证码<br>へ<br>一 て、<br>一 電不清?<br>- <sup>看</sup> 不清? |
|                                                                                                    |                                                                       | 忘记密码                                             |
| 关于                                                                                                    | 联系我们                                                                  |                                                  |
| 版权所有. 国家留学基金管理委员会<br>www.csc.edu.cn All Rights Reserved.<br>Copyright©1999-2008                                                                                                    | 单位地址:北京市车公庄大街9号A3楼13层<br>(100044)<br>如有任何意见与建议请写信至:                   |                                                  |

步骤二:在右侧登录框中,选择"CSC登记号登录",输入本人 CSC登记号和密码,输入验证码,点击"登录"按钮。

|    |      | 登录                                                                                                    |
|----|------|----------------------------------------------------------------------------------------------------|
|    |      | <ul> <li>● 邮箱/用户名登录</li> <li>● CSC登记号登录</li> <li>CSC登记号</li> <li>適輪入CSC登记号</li> <li>密码</li> <li>密码</li> <li>金</li> <li>金</li> <li>2</li> <li>2</li> <li>2</li> <li>2</li> <li>2</li> <li>2</li> <li>2</li> <li>2</li> <li>2</li> <li>2</li> <li>2</li> <li>2</li> <li>2</li> <li>2</li> <li>2</li> <li>2</li> <li>2</li> <li>2</li> <li>2</li> <li>2</li> <li>2</li> <li>2</li> <li>2</li> <li>2</li> <li>2</li> <li>2</li> <li>3</li> <li>2</li> <li>3</li> <li>2</li> <li>3</li> <li>3</li> <li>3</li> <li>4</li> <li>4</li> <li>4</li> <li>4</li> <li>4</li> <li>4</li> <li>4</li> <li>4</li> <li>4</li> <li>4</li> <li>4</li> <li>4</li> <li>4</li> <li>4</li> <li>4</li> <li>4</li> <li>4</li> <li>4</li> <li>4</li> <li>4</li> <li>4<!--</td--></li></ul> |
| ¢Э | 联系我们 | 忘记密码 登录                                                                                                    |

## 步骤三:选择"奖学金年度自评"

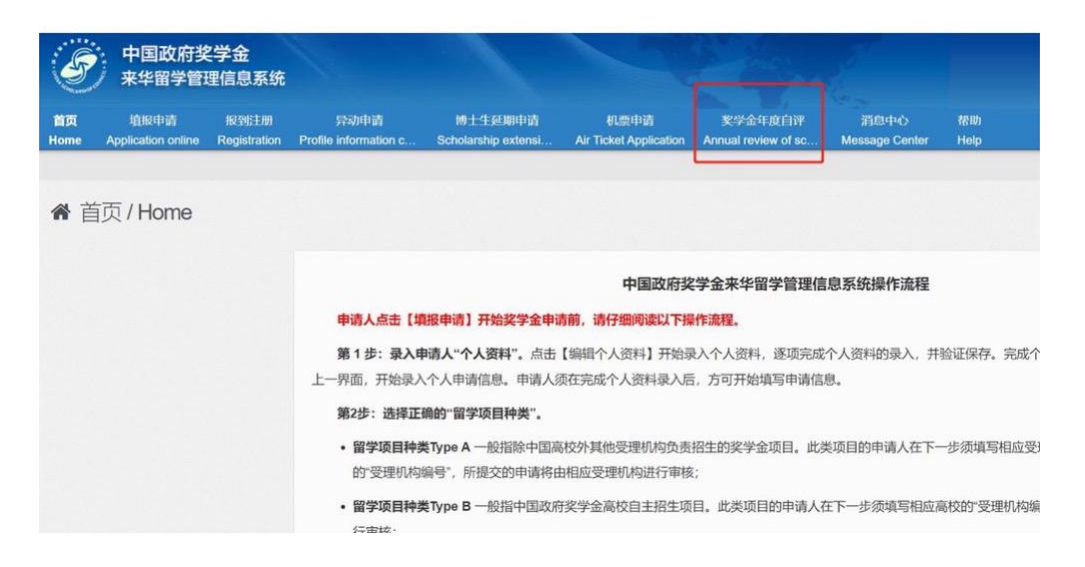

步骤四:进入自评页面,根据要求填写相关内容,上传成绩单等附件信息。 (请注意,自评前请先完成"中国政府奖学金院校评估问卷"。)

| Annual review of scholarship |                           |               |            |
|------------------------------|---------------------------|---------------|------------|
| 发学会年度自评                      |                           |               | _          |
| 您好!开始要学会年度评审自评前,请完5          | 影中国政府奖学金院校评估问卷",此过程将需要约15 | 分钟,谢谢您的理解与支持! | 37561402%S |
|                              |                           |               |            |
| CSC登记号: 2020GBJ001175        | 护開姓名: TENG YI SU, MELISSA | 当前院校:对外经济贸易大学 | 专业:国际经济与贸易 |
| 针分项                          |                           | 芋生目汗信息        |            |
| 遭规守纪                         | Test                      |               |            |
|                              | 还可以编入996个字                |               |            |
| 学习情况                         | Test                      |               |            |
|                              | 还可口服入996个学                |               |            |
| @hcl36ish64i92               | Test                      |               |            |
|                              | 还可UMLA016个单               |               |            |
| HAVE THEN M. EVER            | Etisphyle id.xumive       |               |            |
|                              |                           |               |            |

步骤五:填写完成并上传附件后,勾选承诺条款,点击提交。

| 学习情况                         | Test                                                             |               |
|------------------------------|------------------------------------------------------------------|---------------|
|                              | 还可比输入996个字                                                       |               |
| 参加活动情况                       | Test                                                             |               |
|                              | 还可以输入996个字                                                       |               |
| 上传学习成绩单、获奖证书等附件              | · 运行加强44                                                         |               |
| 附件1                          | TEST.docx                                                        | 1903 F4R INNA |
| 说明:                          |                                                                  |               |
| 1. 最多可上传5个文件。                |                                                                  |               |
| 2. 文件名不宜过长。30个汉字/60个字符内为宜。上作 | 专文件类型须为*.pdf, *.doc, *.docx, *.jpg, *.jpeg, *.png。上传文件大小不得超过3MB! |               |
| □本人承诺以上填版内容均为本人填版,且符合本人      | 实际体况!<br>保存 提交 距面                                                |               |

14.填写完成并上传附件后,勾选承诺条款,点击提交

自评提交完成后,页面状态如下:

## 学生填写后提交页面如下

| 奖学金年度自评        |                                     |  |
|----------------|-------------------------------------|--|
| CSC登记号: 20. 75 | 护照姓名: MELISSA 当前院校: 、 、学 专业:国际经济与贸易 |  |
| 评分项            | 学生自评信息                              |  |
| 遵规守纪           | Test                                |  |
| 学习情况           | Test                                |  |
| 参加活动情况         | Test                                |  |

请注意,登陆系统时,如忘记密码,请点击"忘记密码",在"密码帮助" 页面输入与本人"来华留学管理信息系统"账户相关联的邮箱地址,输入验证 码,找回密码。

| 中国政府奖学金<br>来华留学管理信息系统                                                           |                                                                                                    | 登录                              |
|---------------------------------------------------------------------------------|----------------------------------------------------------------------------------------------------|---------------------------------|
|                                                                                 | AND AND AND AND AND AND AND AND AND AND                                                                                                    | ◎ 邮箱/用户名登录 ④ CSC登记号登录<br>CSC登记号 |
| e e e e e e e e e e e e e e e e e e e                                           | APPENDIX ANALYSIS AND ANALYSIS AND ANALYSIS | i ●<br>请输入CSC登记号                |
|                                                                                 |                                                                                                    | 密码                              |
|                                                                                 |                                                                                                    | 验证码<br>ロ <sub>4</sub> 次子1寸 看不清? |
|                                                                                 |                                                                                                    | 忘记密码                            |
| 关于                                                                              | 联系我们                                                                                                    |                                 |
| 反权所有. 国家留学基金管理委员会<br>www.csc.edu.cn All Rights Reserved.<br>Convright©1999-2008 | 单位地址:北京市车公庄大街9号A3楼13层(100044)<br>如有任何意见与建议请写信至:<br>webmaster@csc.edu.co                                                                                                    |                                 |

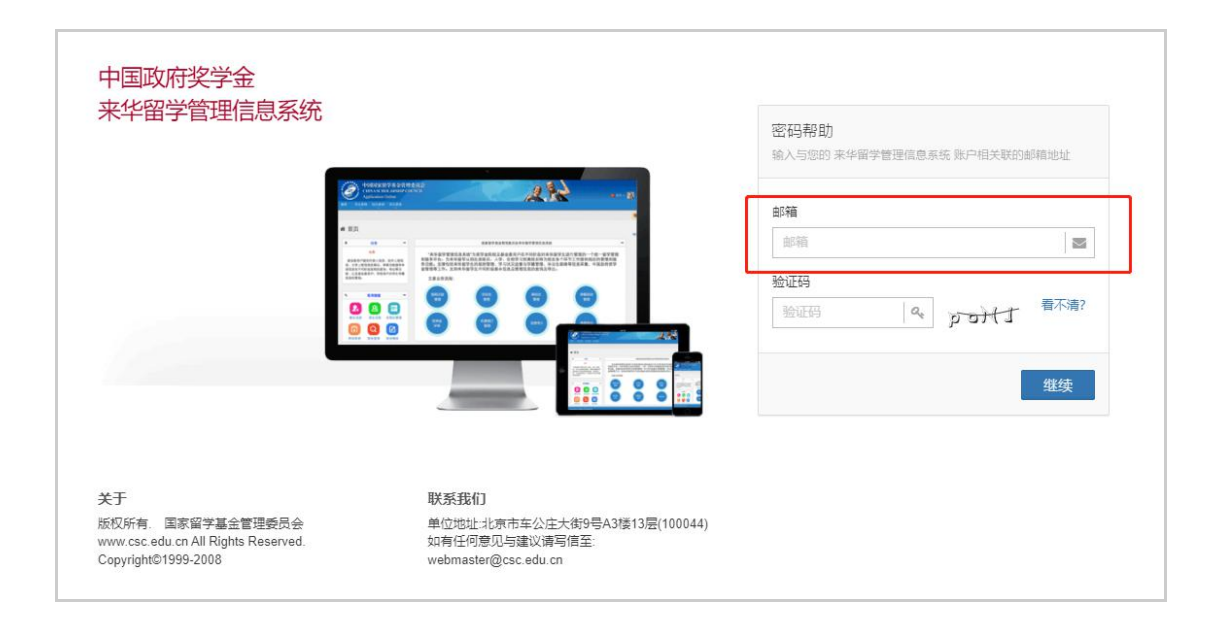

如多次找回密码失败,请及时将本人 CSC 号和护照姓名发送至邮箱: jizhi@shcmusic.edu.cn,邮件名为"CSC 密码问题",联系人:季智。